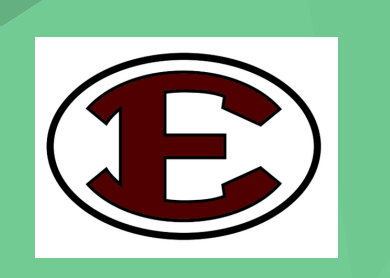

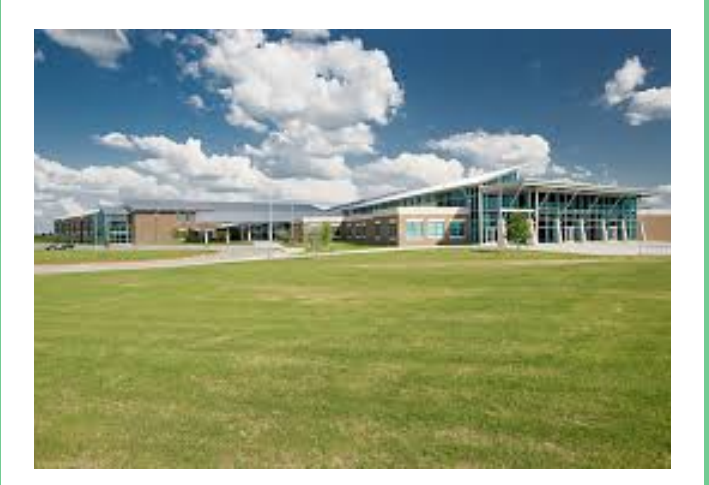

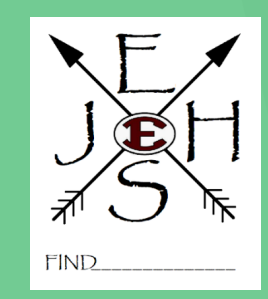

## Ennis Junior High School Folleto de Bienvenida

### Antes del primer dia de clases

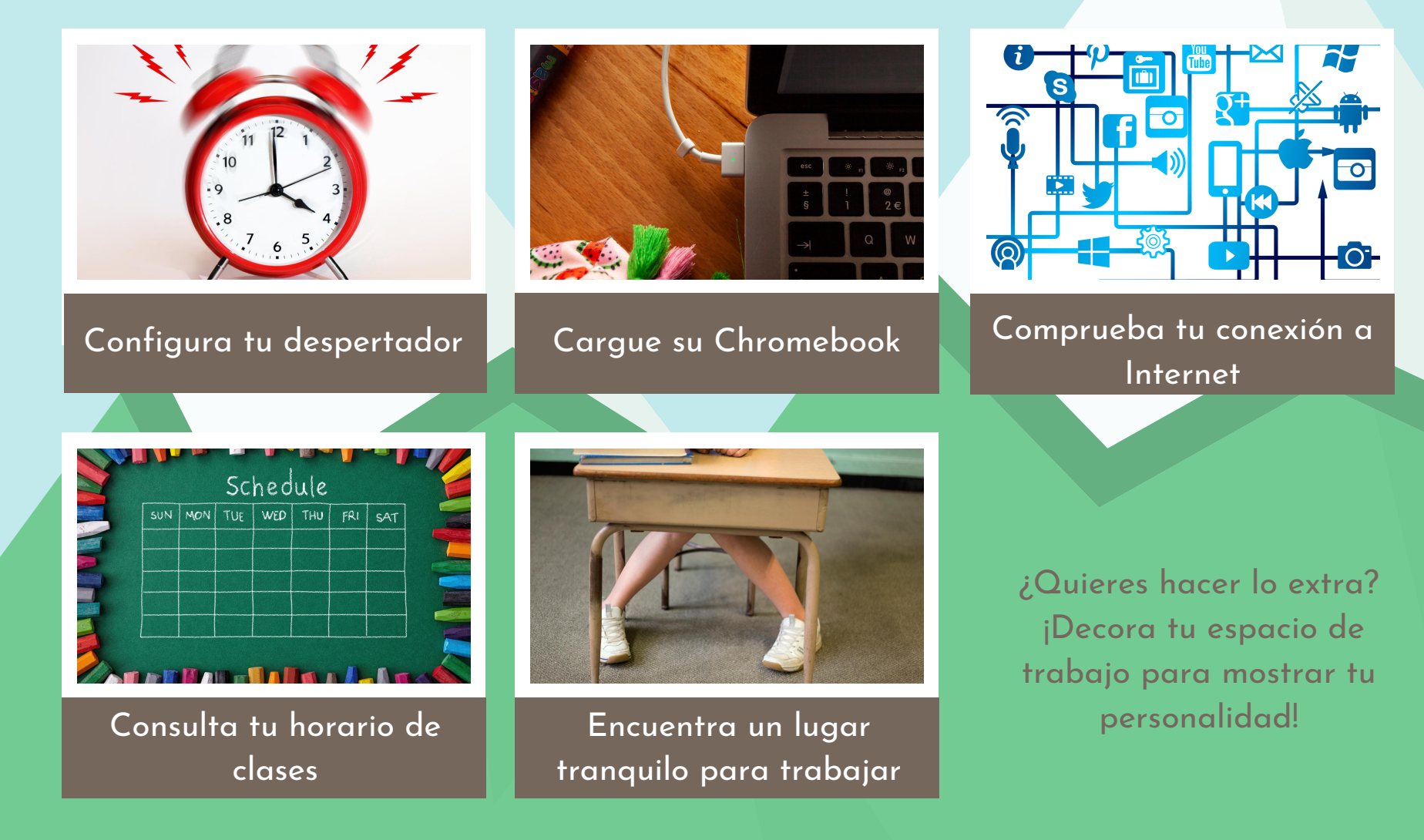

#### Cronograma del horario de clases

Nota IMPORTANTE: Aunque los horarios se han podido ver en Skyward y Canvas, los consejeros de EJHS todavía están equilibrando clases.

Los horarios no serán oficiales hasta el miércoles 19 de agosto.

Los estudiantes podrán acceder a los horarios oficiales en Skyward y Canvas.

Miercoles 19 de agosto

La información sobre cambios de horario será publicado

Viernes 21 de agosto

### Videos de "Meet the Teacher"

Una vez que tenga su horario oficial el 19 de agosto, conozca su maestro a través de sus videos "Meet the Teacher"!

Estos videos estarán disponibles el 19 de agosto a las 12pm.

También puede acceder a los videos de los maestros siguiendo estos pasos:
1. Vaya a http:ennis.k12.tx.us y selecciona el icono "Directorio de Personal".
2. Busque el profesor específico.
3. Selecciona el icono "Ver sitio web" debajo del correo electrónico del profesor.

#### Horario de campana de EJHS ~ Efectivo del 20 de agosto al 4 de septiembre ~

- Los lunes, los estudiantes iniciarán sesión en cada una de las clases de Canvas de sus maestros y completarán todas las tareas disponibles de forma independiente.
- Martes a viernes: los estudiantes seguirán su horario y recibirán instrucción en vivo virtualmente de su maestro. El horario de las campanas del 20 de agosto al 4 de septiembre es el siguiente:
  - 8:00-8:15am: Verificación de tecnología
  - 8:15-9:12am: 1er período
  - 9:16-10:13am: 2do período
  - 10:17-11:14am: 3er período
  - 11:18am-11:59am: Almuerzo
  - 12:00-12:57pm: 4to período
  - 1:01-1:58pm: 5to período
  - 2:02-2:59pm: 6to período
  - 3:03-4:00pm: 7mo período

Horas de oficina: los maestros estarán disponibles para ayudar a los estudiantes durante sus horas de oficina. Visite las páginas del Canvas del maestro para obtener información específica sobre el horario de oficina de cada maestro.

### En el primer día de clases

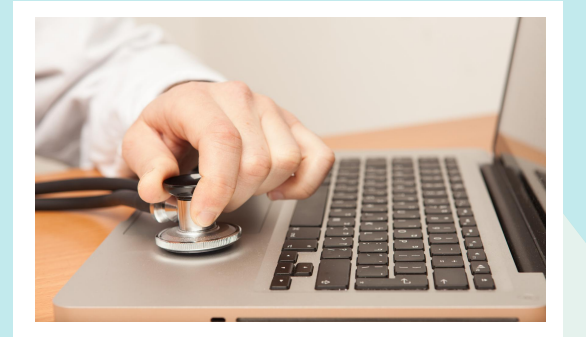

Completa una "verificación técnica" a las 8:00 a.m

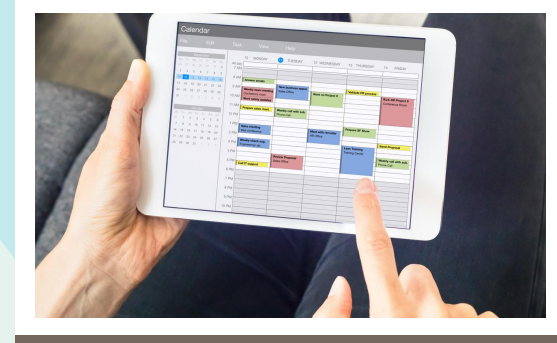

Siga su horario de clases

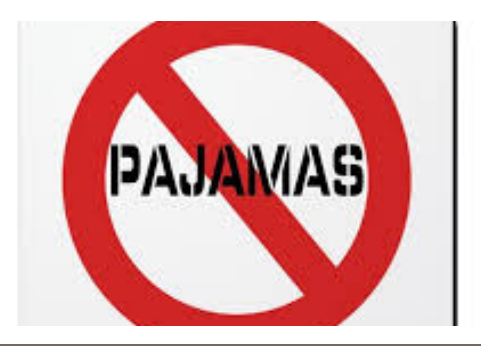

Vestir apropiadamente

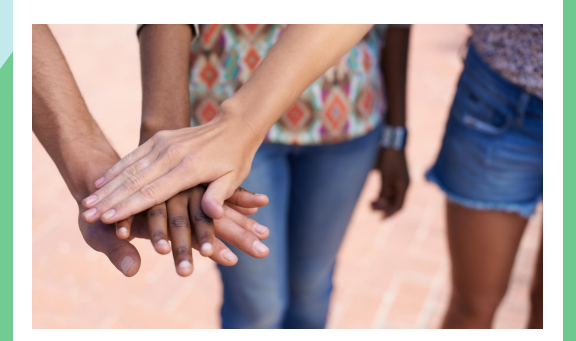

Sea respetuoso con sus compañeros y profesor

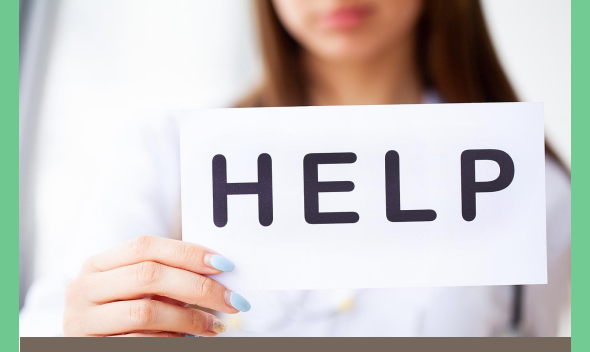

No tenga miedo de hacer preguntas y ofrecer ayuda

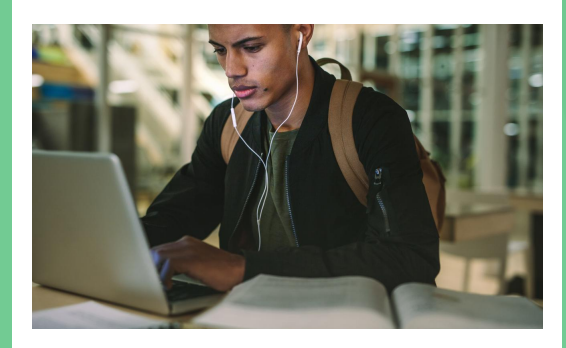

Apague otros dispositivos y solo use aplicaciones relacionadas con la escuela

# Iniciar sesión en Canvas

- Inicie sesión en la cuenta de Google de su escuela usando su dirección de correo electrónico y su identificación de estudiante / número de almuerzo con dos ceros EXTRA al frente.
- 2.Haga clic en "Comenzar".
- 3. Se le dirigirá a la página de inicio de ClassLink.
- 4. Inicie sesión con lo siguiente:
  - a. Nombre de usuario: utilice la primera parte de su dirección de correo electrónico (apellido + primera inicial + número). No incluye el "@ ennis.k12.tx.us". Por ejemplo: si su correo electrónico es AndersJ01@ennis.k12.tx.us, su nombre de usuario será AndersJ01.
    b. Contraseña: use su número de almuerzo (sin los dos ceros adicionales al principio).
- 5. Una vez en ClassLink, haga clic en el logotipo de EISD Canvas.

### Consejos para el éxito

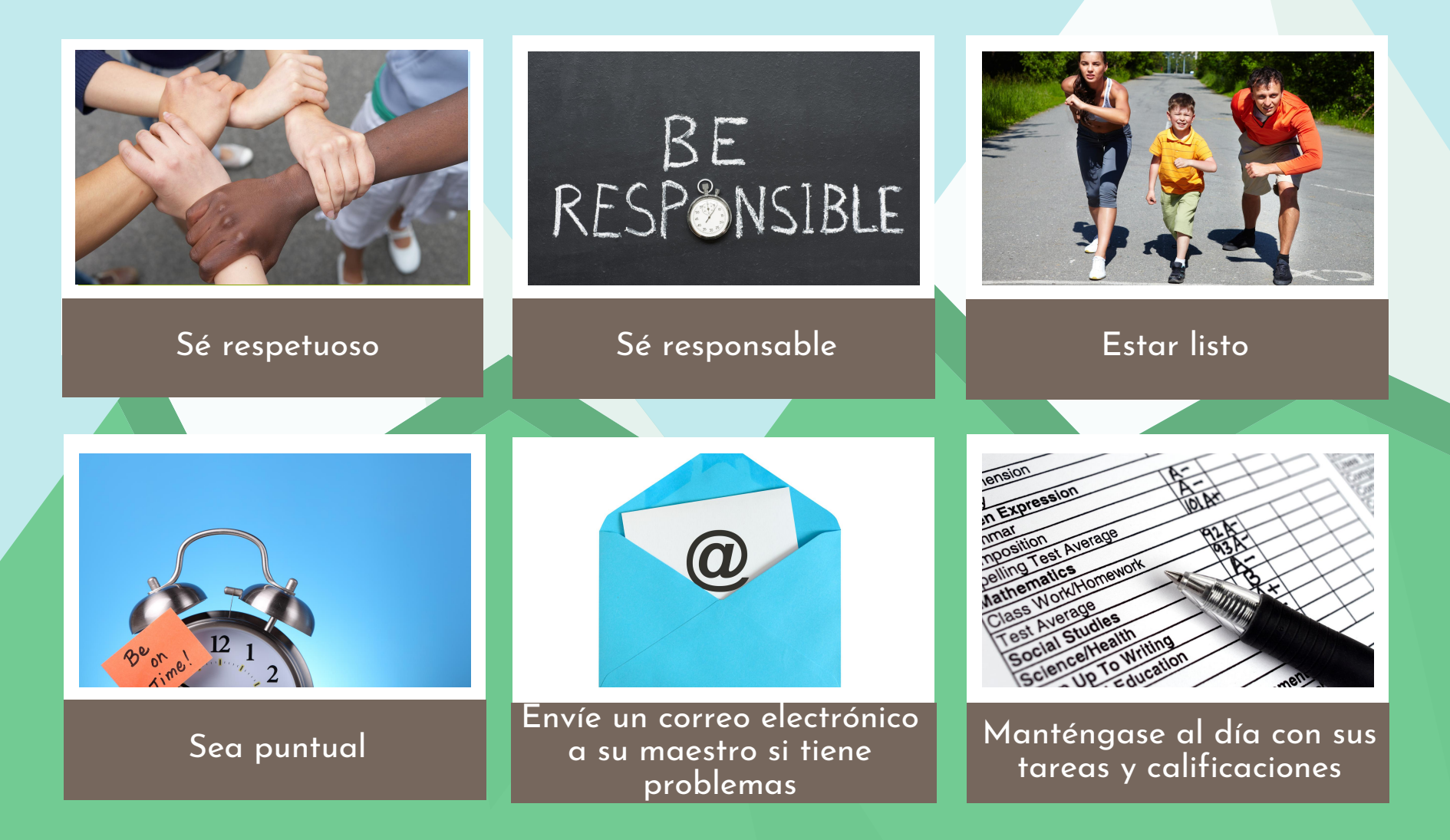

# Recursos tecnológicos

Acceso a Internet: Ennis ISD ofrece las siguientes opciones a los estudiantes que no tienen acceso a Internet:

- Los estudiantes pueden acceder a Internet desde cualquier estacionamiento del campus de EISD las 24 horas del día, los 7 días de la semana.
- A partir del 20 de agosto, el Centro Educativo Alamo estará abierto de 8 am a 12 pm y de 6 pm a 9 pm para los estudiantes que necesiten acceso a Internet.

 La biblioteca de la ciudad de Ennis ofrece conexión inalámbrica a internet gratuita.

¿Necesitas ayuda con tu Chromebook? Comuníquese con nuestra ayuda tecnológica en:

- Correo electrónico: devicehelp@ennis.k12.tx.us
- Teléfono: (972) 872-7035